Anleitung bei Fragen zur Druckqualität Seite 1 von 19

# Anleitung bei Fragen zur Druckqualität

Wenn das Problem mit den aufgeführten Vorschlägen nicht behoben werden kann, wenden Sie sich an den Kundendienst. Es muss dann unter Umständen eine Druckerkomponente oder ein Verbrauchsmaterial angepasst oder ausgetauscht werden.

#### Gedruckte Zeichen weisen gezackte oder ungleichmäßige Kanten auf

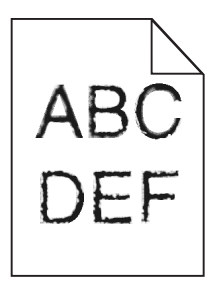

| Aktion                                                                                                    | Ja                            | Nein                                                           |
|----------------------------------------------------------------------------------------------------|-------------------------------|----------------------------------------------------------------|
| <ul> <li>Schritt 1         <ul> <li>a Drucken Sie eine Liste mit Schriftartbeispielen, um zu überprüfen, ob die verwendeten Schriftarten vom Drucker unterstützt werden.</li> <li>1 Wechseln Sie auf dem Druckerbedienfeld zu:</li></ul></li></ul> | Wechseln Sie zu Schritt 2.    | Wählen Sie eine vom<br>Drucker unterstützte<br>Schriftart aus. |
| Verwenden Sie vom Drucker unterstützte Schriftarten?                                                                                                    |                               |                                                                |
| Schritt 2<br>Überprüfen Sie, ob die auf dem Computer installierten Schriftarten vom Drucker<br>unterstützt werden.                                                                                                    | Das Problem wurde<br>behoben. | Wenden Sie sich an den<br><u>Kundendienst</u> .                |
| Werden die auf dem Computer installierten Schriftarten vom Drucker unterstützt?                                                                                                    |                               |                                                                |

### Abgeschnittene Seiten oder Bilder

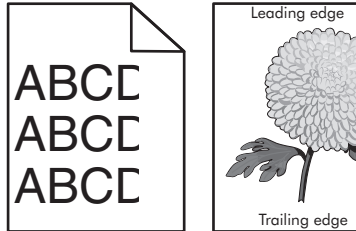

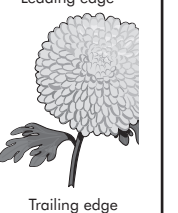

| Aktion                                                                                                    | Ja                                              | Nein                                                                                                    |
|----------------------------------------------------------------------------------------------------|-------------------------------------------------|----------------------------------------------------------------------------------------------------|
| <ul> <li>Schritt 1</li> <li>a Bringen Sie die Breiten- und Längenführungen im Fach in die richtige Position für das eingelegte Papier.</li> <li>b Senden Sie den Druckauftrag erneut.</li> <li>Ist die Seite oder das Bild abgeschnitten?</li> </ul>                                                                                                    | Wechseln Sie zu Schritt 2.                      | Das Problem wurde<br>behoben.                                                                                                    |
| Schritt 2                                                                                                    | Wechseln Sie zu Schritt 3.                      | Führen Sie eine oder                                                                                                    |
| Stellen Sie Papierformat und -sorte auf dem Druckerbedienfeld im Menü "Papier"<br>entsprechend dem in das Fach eingelegten Papier ein.                                                                                                    |                                                 | mehrere der folgenden<br>Methoden aus:                                                                                                    |
| Stimmen Papierformat und -sorte mit dem in das Fach eingelegten Papier überein?                                                                                                    |                                                 | <ul> <li>Legen Sie das<br/>Papierformat in den<br/>Facheinstellungen in<br/>Übereinstimmung mit<br/>dem in das Fach<br/>eingelegten Papier<br/>fest.</li> </ul> |
|                                                                                                    |                                                 | <ul> <li>Legen Sie in das Fach<br/>Papier ein, das dem in<br/>den Facheinstellungen<br/>festgelegten<br/>Papierformat<br/>entspricht.</li> </ul>                |
| Schritt 3                                                                                                    | Wechseln Sie zu Schritt 4.                      | Das Problem wurde                                                                                                    |
| <ul> <li>a Geben Sie das Papierformat je nach Betriebssystem im Dialogfeld</li> <li>"Druckeinstellungen" oder "Drucken" an.</li> </ul>                                                                                                    |                                                 | behoben.                                                                                                    |
| <b>b</b> Senden Sie den Druckauftrag erneut.                                                                                                    |                                                 |                                                                                                    |
| Ist die Seite oder das Bild abgeschnitten?                                                                                                    |                                                 |                                                                                                    |
| <ul> <li>Schritt 4 <ul> <li>a Setzen Sie die Belichtungseinheit wieder ein.</li> <li>1 Nehmen Sie die Tonerkassette heraus.</li> <li>2 Entfernen Sie die Belichtungseinheit.</li> <li>Warnung - Mögliche Schäden: Setzen Sie die Belichtungseinheit nicht länger als zehn Minuten direktem Licht aus. Wenn sie zu lange dem Licht ausgesetzt ist, kann dies zu Problemen mit der Druckqualität führen.</li> <li>3 Setzen Sie erst die Belichtungseinheit und dann die Kassette ein.</li> <li>b Senden Sie den Druckauftrag erneut.</li> </ul> </li> <li>Ist die Seite oder das Bild abgeschnitten?</li> </ul> | Wenden Sie sich an den<br><u>Kundendienst</u> . | Das Problem wurde<br>behoben.                                                                                                    |

# Grauer Hintergrund auf dem Ausdruck

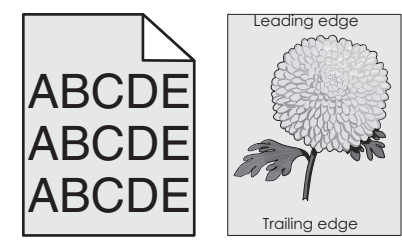

| Aktion                                                                                                    | Ja                            | Nein                                            |
|----------------------------------------------------------------------------------------------------|-------------------------------|-------------------------------------------------|
| <ul> <li>Schritt 1</li> <li>a Verringern Sie den Tonerauftrag auf dem Druckerbedienfeld im Menü "Qualität".</li> <li>Hinweis: Die Werksvorgabe lautet "8".</li> <li>b Senden Sie den Druckauftrag erneut.</li> <li>Ist der graue Hintergrund vom Ausdruck verschwunden?</li> </ul>                                                                                                    | Das Problem wurde<br>behoben. | Wechseln Sie zu Schritt 2.                      |
| <ul> <li>Schritt 2</li> <li>Setzen Sie erst die Belichtungseinheit und dann die Tonerkassette erneut ein.</li> <li>a Nehmen Sie die Tonerkassette heraus.</li> <li>b Entfernen Sie die Belichtungseinheit.</li> <li>Warnung - Mögliche Schäden: Setzen Sie die Belichtungseinheit nicht länger als zehn Minuten direktem Licht aus. Wenn sie zu lange dem Licht ausgesetzt ist, kann dies zu Problemen mit der Druckqualität führen.</li> <li>c Setzen Sie erst die Belichtungseinheit und dann die Kassette ein.</li> <li>d Senden Sie den Druckauftrag erneut.</li> </ul> | Das Problem wurde<br>behoben. | Wechseln Sie zu Schritt 3.                      |
| Schritt 3<br>Tauschen Sie die Belichtungseinheit aus und senden Sie den Druckauftrag erneut.<br>Ist der graue Hintergrund vom Ausdruck verschwunden?                                                                                                    | Das Problem wurde<br>behoben. | Wenden Sie sich an den<br><u>Kundendienst</u> . |

## Falsche Ränder auf dem Ausdruck

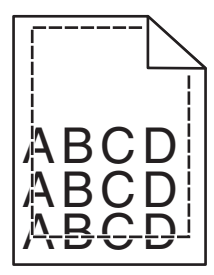

| Aktion                                                                                                    | Ja                            | Nein                       |
|----------------------------------------------------------------------------------------------------|-------------------------------|----------------------------|
| <ul> <li>Schritt 1</li> <li>a Bringen Sie die Breiten- und Längenführungen im Fach in die richtige Position für das eingelegte Papierformat.</li> <li>b Senden Sie den Druckauftrag erneut.</li> </ul> | Das Problem wurde<br>behoben. | Wechseln Sie zu Schritt 2. |
| Sind die Ränder richtig eingestellt?                                                                                                    |                               |                            |

| Aktion                                                                                                    | Ja                            | Nein                                                                                                    |
|----------------------------------------------------------------------------------------------------|-------------------------------|----------------------------------------------------------------------------------------------------|
| Schritt 2<br>Stellen Sie das Papierformat auf dem Druckerbedienfeld im Menü "Papier"<br>entsprechend dem im Fach eingelegten Papier ein.<br>Stimmt das Papierformat mit dem im Fach eingelegten Papier überein?                                   | Wechseln Sie zu Schritt 3.    | <ul> <li>Führen Sie eine oder<br/>mehrere der folgenden<br/>Methoden aus:</li> <li>Legen Sie das<br/>Papierformat in den<br/>Facheinstellungen in<br/>Übereinstimmung mit<br/>dem in das Fach<br/>eingelegten Papier<br/>fest.</li> <li>Legen Sie in das Fach<br/>Papier ein, das dem in<br/>den Facheinstellungen<br/>festgelegten<br/>Papierformat<br/>entspricht.</li> </ul> |
| <ul> <li>Schritt 3</li> <li>a Geben Sie das Papierformat je nach Betriebssystem im Dialogfeld<br/>"Druckeinstellungen" oder "Drucken" an.</li> <li>b Senden Sie den Druckauftrag erneut.</li> <li>Sind die Ränder richtig eingestellt?</li> </ul> | Das Problem wurde<br>behoben. | Wenden Sie sich an den<br><u>Kundendienst</u> .                                                                                                    |

# Papier wellt sich

| Aktion                                                                                                    | Ja                         | Nein                                                                                                    |
|----------------------------------------------------------------------------------------------------|----------------------------|----------------------------------------------------------------------------------------------------|
| Schritt 1<br>Bringen Sie die Breiten- und Längenführungen im Fach in die richtige Position für<br>das eingelegte Papierformat.<br>Befinden sich Breiten- und Längenführungen in der richtigen Position?                                                                | Wechseln Sie zu Schritt 2. | Passen Sie die Breiten- und<br>Längenführungen an.                                                                            |
| Schritt 2         Stellen Sie Papiersorte und -gewicht auf dem Druckerbedienfeld im Menü "Papier" entsprechend dem in das Fach eingelegten Papier ein.         Stimmen Papiersorte und -gewicht mit der Sorte und dem Gewicht des im Fach eingelegten Papiers überein? | Wechseln Sie zu Schritt 3. | Legen Sie Papierformat<br>und -gewicht in den<br>Facheinstellungen<br>entsprechend dem im<br>Fach eingelegten Papier<br>fest. |
| <ul> <li>Schritt 3</li> <li>a Geben Sie Papiersorte und -gewicht je nach Betriebssystem im Dialogfeld<br/>"Druckeinstellungen" oder "Drucken" an.</li> <li>b Senden Sie den Druckauftrag erneut.</li> <li>Ist das Papier immer noch gewellt?</li> </ul>                | Wechseln Sie zu Schritt 4. | Das Problem wurde<br>behoben.                                                                                                 |
| <ul> <li>Schritt 4</li> <li>a Nehmen Sie das Papier aus dem Fach und drehen Sie es um.</li> <li>b Senden Sie den Druckauftrag erneut.</li> <li>Ist das Papier immer noch gewellt?</li> </ul>                                                                           | Wechseln Sie zu Schritt 5. | Das Problem wurde<br>behoben.                                                                                                 |

| Aktion                                                                                                    | Ja                                     | Nein                          |
|----------------------------------------------------------------------------------------------------|----------------------------------------|-------------------------------|
| Schritt 5<br>a Legen Sie Papier aus einem neuen Paket ein.                                                                              | Wenden Sie sich an den<br>Kundendienst | Das Problem wurde<br>behoben. |
| Hinweis: Papier kann bei hoher Luftfeuchtigkeit feucht werden. Bewahren Sie<br>Papier bis zur Verwendung in der Originalverpackung auf. |                                        |                               |
| <b>b</b> Senden Sie den Druckauftrag erneut.                                                                                            |                                        |                               |
| Ist das Papier immer noch gewellt?                                                                                                    |                                        |                               |

# Unregelmäßigkeiten im Druck

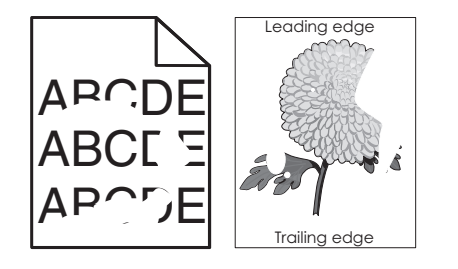

| Aktion                                                                                                    | Ja                                                                                                    | Nein                                                                                                    |
|----------------------------------------------------------------------------------------------------|----------------------------------------------------------------------------------------------------|----------------------------------------------------------------------------------------------------|
| <ul> <li>Schritt 1</li> <li>a Bringen Sie die Breiten- und Längenführungen im Fach in die richtige Position für das im Fach eingelegte Papier.</li> <li>b Senden Sie den Druckauftrag erneut.</li> <li>Treten immer noch Unregelmäßigkeiten im Druck auf?</li> </ul>    | Wechseln Sie zu Schritt 2.                                                                                                    | Das Problem wurde<br>behoben.                                                                                                   |
| Schritt 2<br>Stellen Sie Papierformat und -sorte auf dem Druckerbedienfeld im Menü "Papier"<br>entsprechend dem in das Fach eingelegten Papier ein.<br>Stimmen die Druckereinstellungen mit Sorte und Gewicht des in das Fach<br>eingelegten Papiers überein?           | Wechseln Sie zu Schritt 3.                                                                                                    | Legen Sie Papierformat<br>und -sorte in den<br>Facheinstellungen<br>entsprechend dem in das<br>Fach eingelegten Papier<br>fest. |
| <ul> <li>Schritt 3</li> <li>a Geben Sie Papiersorte und -gewicht je nach Betriebssystem im Dialogfeld<br/>"Druckeinstellungen" oder "Drucken" an.</li> <li>b Senden Sie den Druckauftrag erneut.</li> <li>Treten immer noch Unregelmäßigkeiten im Druck auf?</li> </ul> | Wechseln Sie zu Schritt 4.                                                                                                    | Das Problem wurde<br>behoben.                                                                                                   |
| Schritt 4<br>Überprüfen Sie, ob das im Fach eingelegte Papier eine strukturierte oder raue<br>Oberfläche hat.<br>Drucken Sie auf strukturiertem oder rauem Papier?                                                                                                    | Stellen Sie die<br>Papierstruktur auf dem<br>Druckerbedienfeld im<br>Menü "Papier"<br>entsprechend dem im<br>Fach eingelegten Papier<br>ein. | Wechseln Sie zu Schritt 5.                                                                                                    |

| Aktion                                                                                                    | Ja                                                                                                    | Nein                          |
|----------------------------------------------------------------------------------------------------|----------------------------------------------------------------------------------------------------|-------------------------------|
| <ul> <li>Schritt 5</li> <li>a Legen Sie Papier aus einem neuen Paket ein.</li> <li>Hinweis: Papier kann bei hoher Luftfeuchtigkeit feucht werden. Bewahren Sie Papier bis zur Verwendung in der Originalverpackung auf.</li> <li>b Senden Sie den Druckauftrag erneut.</li> </ul> | Wechseln Sie zu Schritt 6.                                                                                                    | Das Problem wurde<br>behoben. |
| Schritt 6<br>Tauschen Sie die Belichtungseinheit aus und senden Sie den Druckauftrag erneut.<br>Treten immer noch Unregelmäßigkeiten im Druck auf?                                                                                                    | Wenden Sie sich an den<br><u>Kundendienst</u> unter<br><u>http://support.lexmark.c</u><br><u>om</u> oder an den<br>zuständigen<br>Kundendienstmitarbeiter. | Das Problem wurde<br>behoben. |

#### Ausdruck ist zu dunkel

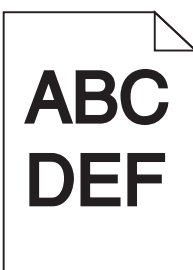

| Aktion                                                                                                    | Ja                         | Nein                                                                                                    |
|----------------------------------------------------------------------------------------------------|----------------------------|----------------------------------------------------------------------------------------------------|
| <ul> <li>Schritt 1</li> <li>a Verringern Sie den Tonerauftrag auf dem Druckerbedienfeld im Menü "Qualität".</li> <li>Hinweis: Die Werksvorgabe lautet "8".</li> <li>b Senden Sie den Druckauftrag erneut.</li> <li>Ist der Ausdruck immer noch zu dunkel?</li> </ul>                                                                       | Wechseln Sie zu Schritt 2. | Das Problem wurde<br>behoben.                                                                                                    |
| <ul> <li>Schritt 2</li> <li>a Stellen Sie Papiersorte, -struktur und -gewicht auf dem Druckerbedienfeld im Menü "Papier" entsprechend dem in das Fach eingelegten Papier ein.</li> <li>b Senden Sie den Druckauftrag erneut.</li> <li>Ist das Fach auf die Sorte, Struktur und das Gewicht des eingelegten Papiers eingestellt?</li> </ul> | Wechseln Sie zu Schritt 3. | <ul> <li>Führen Sie eine oder<br/>mehrere der folgenden<br/>Methoden aus:</li> <li>Legen Sie Papiersorte,<br/>-struktur und -gewicht<br/>in den<br/>Facheinstellungen<br/>entsprechend dem im<br/>Fach eingelegten<br/>Papier fest.</li> <li>Legen Sie in das Fach<br/>Papier ein, das die<br/>Sorte, Struktur und das<br/>Gewicht aus den<br/>Facheinstellungen<br/>aufweist.</li> </ul> |

| Aktion                                                                                                    | Ja                                                                                                    | Nein                          |
|----------------------------------------------------------------------------------------------------|----------------------------------------------------------------------------------------------------|-------------------------------|
| <ul> <li>Schritt 3</li> <li>a Geben Sie Papiersorte, -struktur und -gewicht je nach Betriebssystem im Dialogfeld "Druckeinstellungen" oder "Drucken" an.</li> <li>b Senden Sie den Druckauftrag erneut.</li> <li>Ist der Ausdruck immer noch zu dunkel?</li> </ul>                                                                | Wechseln Sie zu Schritt 4.                                                                                                    | Das Problem wurde<br>behoben. |
| Schritt 4<br>Überprüfen Sie, ob das im Fach eingelegte Papier eine strukturierte oder raue<br>Oberfläche hat.<br>Drucken Sie auf strukturiertem oder rauem Papier?                                                                                                    | Ändern Sie die<br>Struktureinstellungen auf<br>dem Druckerbedienfeld im<br>Menü "Papierstruktur"<br>entsprechend dem zu<br>bedruckenden Papier. | Wechseln Sie zu Schritt 5.    |
| <ul> <li>Schritt 5</li> <li>a Legen Sie Papier aus einem neuen Paket ein.</li> <li>Hinweis: Papier kann bei hoher Luftfeuchtigkeit feucht werden. Bewahren Sie Papier bis zur Verwendung in der Originalverpackung auf.</li> <li>b Senden Sie den Druckauftrag erneut.</li> <li>Ist der Ausdruck immer noch zu dunkel?</li> </ul> | Wechseln Sie zu Schritt 6.                                                                                                    | Das Problem wurde<br>behoben. |
| Schritt 6<br>Tauschen Sie die Belichtungseinheit aus und senden Sie den Druckauftrag erneut.<br>Ist der Ausdruck immer noch zu dunkel?                                                                                                    | Wenden Sie sich an den<br><u>Kundendienst</u> .                                                                                                 | Das Problem wurde<br>behoben. |

# Ausdruck ist zu schwach

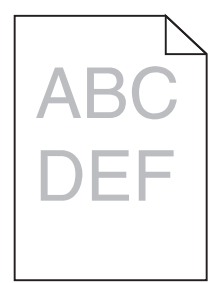

| Aktion                                                                                                    | Ja                         | Nein                          |
|----------------------------------------------------------------------------------------------------|----------------------------|-------------------------------|
| <ul> <li>Schritt 1</li> <li>a Erhöhen Sie auf dem Druckerbedienfeld im Menü "Qualität" den Tonerauftrag.<br/>Hinweis: Die Werksvorgabe lautet "8".</li> <li>b Senden Sie den Druckauftrag erneut.</li> <li>Ist der Ausdruck immer noch zu hell?</li> </ul> | Wechseln Sie zu Schritt 2. | Das Problem wurde<br>behoben. |

| Aktion                                                                                                    | Ja                                                                                                    | Nein                                                                                                    |
|----------------------------------------------------------------------------------------------------|----------------------------------------------------------------------------------------------------|----------------------------------------------------------------------------------------------------|
| Schritt 2<br>Stellen Sie Papiersorte, -struktur und -gewicht auf dem Druckerbedienfeld im Menü<br>"Papier" entsprechend dem in das Fach eingelegten Papier ein.<br>Ist das Fach auf die Sorte, Struktur und das Gewicht des eingelegten Papiers<br>eingestellt?                                                                                                    | Wechseln Sie zu Schritt 3.                                                                                                    | Ändern Sie Papiersorte, -<br>struktur und -gewicht<br>entsprechend dem in das<br>Fach eingelegten Papier. |
| <ul> <li>Schritt 3</li> <li>a Geben Sie Papiersorte, -struktur und -gewicht je nach Betriebssystem im Dialogfeld "Druckeinstellungen" oder "Drucken" an.</li> <li>b Senden Sie den Druckauftrag erneut.</li> <li>Ist der Ausdruck immer noch zu hell?</li> </ul>                                                                                                    | Wechseln Sie zu Schritt 4.                                                                                                    | Das Problem wurde<br>behoben.                                                                             |
| <b>Schritt 4</b><br>Stellen Sie sicher, dass das Papier keine strukturierte oder raue Oberfläche hat.<br>Drucken Sie auf strukturiertem oder rauem Papier?                                                                                                    | Ändern Sie die<br>Struktureinstellungen auf<br>dem Druckerbedienfeld im<br>Menü "Papierstruktur"<br>entsprechend dem zu<br>bedruckenden Papier. | Wechseln Sie zu Schritt 5.                                                                                |
| <ul> <li>Schritt 5</li> <li>a Legen Sie Papier aus einem neuen Paket ein.</li> <li>Hinweis: Papier kann bei hoher Luftfeuchtigkeit feucht werden. Bewahren Sie Papier bis zur Verwendung in der Originalverpackung auf.</li> <li>b Senden Sie den Druckauftrag erneut.</li> <li>Ist der Ausdruck immer noch zu hell?</li> </ul>                                                                                                    | Wechseln Sie zu Schritt 6.                                                                                                    | Das Problem wurde<br>behoben.                                                                             |
| <ul> <li>Schritt 6 <ul> <li>Verteilen Sie den Toner in der Belichtungseinheit.</li> <li>Nehmen Sie erst die Tonerkassette und dann die Belichtungseinheit heraus.</li> <li>Schütteln Sie die Belichtungseinheit kräftig hin und her.</li> <li>Warnung - Mögliche Schäden: Setzen Sie die Belichtungseinheit nicht länger als zehn Minuten direktem Licht aus. Wenn sie zu lange dem Licht ausgesetzt ist, kann dies zu Problemen mit der Druckqualität führen.</li> <li>Setzen Sie erst die Belichtungseinheit und dann die Kassette ein.</li> <li>Senden Sie den Druckauftrag erneut.</li> </ul> </li> <li>Ist der Ausdruck immer noch zu hell?</li> </ul> | Wechseln Sie zu Schritt 7.                                                                                                    | Das Problem wurde<br>behoben.                                                                             |
| Schritt 7<br>Tauschen Sie die Belichtungseinheit aus und senden Sie den Druckauftrag erneut.<br>Ist der Ausdruck immer noch zu hell?                                                                                                    | Wenden Sie sich an den<br><u>Kundendienst</u> .                                                                                                 | Das Problem wurde<br>behoben.                                                                             |

Anleitung bei Fragen zur Druckqualität Seite 9 von 19

## Drucker druckt leere Seiten

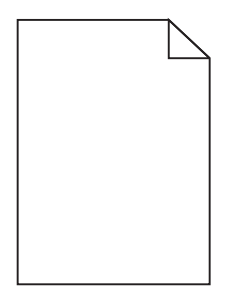

| Aktion                                                                                                    | Ja                                              | Nein                          |
|----------------------------------------------------------------------------------------------------|-------------------------------------------------|-------------------------------|
| <ul> <li>Schritt 1 <ul> <li>a Stellen Sie sicher, dass sämtliches Verpackungsmaterial von der Belichtungseinheit entfernt wurde.</li> <li>1 Nehmen Sie erst die Tonerkassette und dann die Belichtungseinheit heraus.</li> <li>2 Stellen Sie sicher, dass das Verpackungsmaterial ordnungsgemäß von der Belichtungseinheit entfernt wurde.</li> <li>Warnung - Mögliche Schäden: Setzen Sie die Belichtungseinheit nicht länger als zehn Minuten direktem Licht aus. Wenn sie zu lange dem Licht ausgesetzt ist, kann dies zu Problemen mit der Druckqualität führen.</li> <li>3 Setzen Sie erst die Belichtungseinheit und dann die Kassette erneut ein.</li> <li>b Senden Sie den Druckauftrag erneut.</li> </ul> </li> </ul> | Wechseln Sie zu Schritt 2.                      | Das Problem wurde<br>behoben. |
| <ul> <li>Schritt 2</li> <li>a Verteilen Sie den Toner in der Belichtungseinheit.</li> <li>1 Nehmen Sie erst die Tonerkassette und dann die Belichtungseinheit heraus.</li> <li>2 Schütteln Sie die Belichtungseinheit kräftig hin und her.</li> <li>Warnung - Mögliche Schäden: Setzen Sie die Belichtungseinheit nicht<br/>länger als zehn Minuten direktem Licht aus. Wenn sie zu lange dem Licht<br/>ausgesetzt ist, kann dies zu Problemen mit der Druckqualität führen.</li> <li>3 Setzen Sie erst die Belichtungseinheit und dann die Kassette erneut ein.</li> <li>b Senden Sie den Druckauftrag erneut.</li> </ul>                                                                                                    | Wechseln Sie zu Schritt 3.                      | Das Problem wurde<br>behoben. |
| Schritt 3<br>Tauschen Sie die Belichtungseinheit aus und senden Sie den Druckauftrag erneut.<br>Druckt der Drucker immer noch leere Seiten?                                                                                                    | Wenden Sie sich an den<br><u>Kundendienst</u> . | Das Problem wurde<br>behoben. |

# Wiederholungsfehler auf Ausdrucken

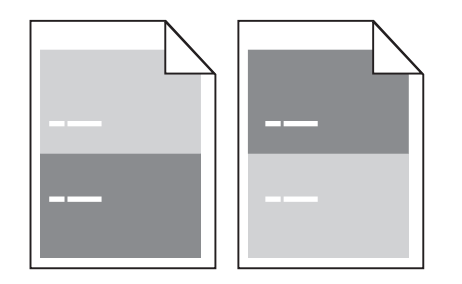

| Aktion                                                                                                    | Ja                                                                                                    | Nein                                                                                                    |
|----------------------------------------------------------------------------------------------------|----------------------------------------------------------------------------------------------------|----------------------------------------------------------------------------------------------------|
| <ul> <li>Schritt 1</li> <li>Messen Sie den Abstand zwischen den beiden Unregelmäßigkeiten.<br/>Überprüfen Sie, ob die Unregelmäßigkeiten in einem der folgenden Abstände<br/>auftreten: <ul> <li>97 mm (3,82 Zoll)</li> <li>47 mm (1,85 Zoll)</li> <li>38 mm (1,5 Zoll)</li> </ul> </li> <li>Treten die Unregelmäßigkeiten in einem dieser Abstände auf?</li> </ul> | Wechseln Sie zu Schritt 2.                                                                                                    | <ol> <li>Überprüfen Sie, ob die<br/>Unregelmäßigkeiten<br/>im Abstand von 80<br/>mm (3,15 Zoll)<br/>auftreten.</li> <li>Messen Sie den<br/>Abstand und wenden<br/>Sie sich an den<br/><u>Kundendienst</u><br/>unter <u>http://support.</u><br/><u>lexmark.com</u> oder an<br/>den zuständigen<br/>Kundendienstmitarbe<br/>iter.</li> </ol> |
| Schritt 2<br>Tauschen Sie die Belichtungseinheit aus und senden Sie den Druckauftrag erneut.<br>Tritt dieser Wiederholungsfehler immer noch auf?                                                                                                    | Wenden Sie sich an den<br><u>Kundendienst</u><br>unter <u>http://support.lex</u><br><u>mark.com</u> oder an den<br>zuständigen<br>Kundendienstmitarbeiter. | Das Problem wurde<br>behoben.                                                                                                    |

### Schattenbilder auf dem Ausdruck

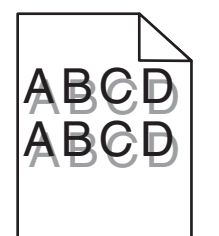

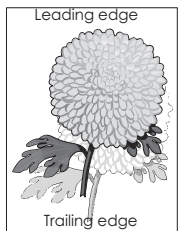

| Aktion                                                                                                    | Ja                                              | Nein                                                                                                    |
|----------------------------------------------------------------------------------------------------|-------------------------------------------------|----------------------------------------------------------------------------------------------------|
| Schritt 1<br>Legen Sie Papier der richtigen Sorte und des richtigen Gewichts in das Fach ein.<br>Ist Papier der richtigen Sorte und des richtigen Gewichts in das Fach eingelegt?                                                                                                 | Wechseln Sie zu Schritt 2.                      | Legen Sie Papier der<br>richtigen Sorte und des<br>richtigen Gewichts in das<br>Fach ein.                       |
| Schritt 2<br>Stellen Sie Papiersorte und -gewicht auf dem Druckerbedienfeld im Menü "Papier"<br>entsprechend dem in das Fach eingelegten Papier ein.<br>Ist das Fach auf die Sorte und das Gewicht des eingelegten Papiers eingestellt?                                           | Wechseln Sie zu Schritt 3.                      | Legen Sie in das Fach<br>Papier ein, das die Sorte<br>und das Gewicht aus den<br>Facheinstellungen<br>aufweist. |
| <ul> <li>Schritt 3</li> <li>a Geben Sie Papiersorte und -gewicht je nach Betriebssystem im Dialogfeld<br/>"Druckeinstellungen" oder "Drucken" an.</li> <li>b Senden Sie den Druckauftrag erneut.</li> <li>Werden immer noch Schattenbilder auf dem Ausdruck angezeigt?</li> </ul> | Wechseln Sie zu Schritt 4.                      | Das Problem wurde<br>behoben.                                                                                   |
| Schritt 4<br>Tauschen Sie die Belichtungseinheit aus und senden Sie den Druckauftrag erneut.<br>Werden immer noch Schattenbilder auf dem Ausdruck angezeigt?                                                                                                    | Wenden Sie sich an den<br><u>Kundendienst</u> . | Das Problem wurde<br>behoben.                                                                                   |

### Verzerrter Ausdruck

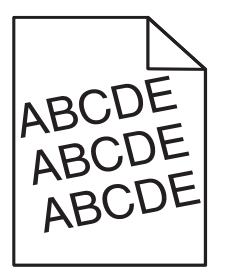

| Aktion                                                                                                    | Ja                                              | Nein                          |
|----------------------------------------------------------------------------------------------------|-------------------------------------------------|-------------------------------|
| <ul> <li>Schritt 1</li> <li>a Bringen Sie die Breiten- und Längenführungen im Fach in die richtige Position für das eingelegte Papierformat.</li> <li>b Senden Sie den Druckauftrag erneut.</li> <li>Ist der Ausdruck immer noch verzerrt?</li> </ul> | Wechseln Sie zu Schritt 2.                      | Das Problem wurde<br>behoben. |
| <ul> <li>Schritt 2</li> <li>a Überprüfen Sie, ob das verwendete Papierformat vom Fach unterstützt wird.</li> <li>b Senden Sie den Druckauftrag erneut.</li> <li>Ist der Ausdruck immer noch verzerrt?</li> </ul>                                      | Wenden Sie sich an den<br><u>Kundendienst</u> . | Das Problem wurde<br>behoben. |

Anleitung bei Fragen zur Druckqualität Seite 12 von 19

# Drucker druckt vollständig schwarze Seiten

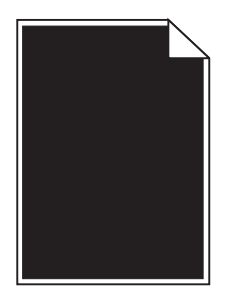

| Aktion                                                                                                    | Ja                                              | Nein                          |
|----------------------------------------------------------------------------------------------------|-------------------------------------------------|-------------------------------|
| <ul> <li>Schritt 1</li> <li>a Setzen Sie die Belichtungseinheit wieder ein.</li> <li>1 Nehmen Sie erst die Tonerkassette und dann die Belichtungseinheit heraus.</li> <li>Warnung - Mögliche Schäden: Setzen Sie die Belichtungseinheit nicht<br/>länger als zehn Minuten direktem Licht aus. Wenn sie zu lange dem Licht<br/>ausgesetzt ist, kann dies zu Problemen mit der Druckqualität führen.</li> <li>2 Setzen Sie erst die Belichtungseinheit und dann die Kassette ein.</li> <li>b Senden Sie den Druckauftrag erneut.</li> <li>Druckt der Drucker vollständig schwarze Seiten?</li> </ul> | Wechseln Sie zu Schritt 2.                      | Das Problem wurde<br>behoben. |
| Schritt 2<br>Tauschen Sie die Belichtungseinheit aus und senden Sie den Druckauftrag erneut.<br>Druckt der Drucker vollständig schwarze Seiten?                                                                                                    | Wenden Sie sich an den<br><u>Kundendienst</u> . | Das Problem wurde<br>behoben. |

## Horizontale Streifen auf dem Ausdruck

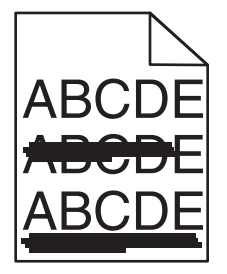

| Ak           | tion                                                                                                    | Ja                         | Nein                          |
|--------------|----------------------------------------------------------------------------------------------------|----------------------------|-------------------------------|
| Sc<br>a<br>b | hritt 1<br>Geben Sie das Fach oder die Zuführung je nach Betriebssystem im Dialogfeld<br>"Druckeinstellungen" oder "Drucken" an.<br>Senden Sie den Druckauftrag erneut. | Wechseln Sie zu Schritt 2. | Das Problem wurde<br>behoben. |
| W            | eist der Ausdruck horizontale Streifen auf?                                                                                                    |                            |                               |

| Aktion                                                                                                    | Ja                                              | Nein                                                                                          |
|----------------------------------------------------------------------------------------------------|-------------------------------------------------|-----------------------------------------------------------------------------------------------|
| Schritt 2<br>Stellen Sie Papiersorte und -gewicht auf dem Druckerbedienfeld im Menü "Papier"<br>entsprechend dem in das Fach eingelegten Papier ein.<br>Stimmen Papiersorte und -gewicht mit der Sorte und dem Gewicht des im Fach                                                                                                    | Wechseln Sie zu Schritt 3.                      | Ändern Sie Papiersorte<br>und -gewicht<br>entsprechend dem in das<br>Fach eingelegten Papier. |
| eingelegten Papiers überein?                                                                                                    |                                                 |                                                                                               |
| <ul> <li>Schritt 3</li> <li>a Legen Sie Papier aus einem neuen Paket ein.</li> <li>Hinweis: Papier kann bei hoher Luftfeuchtigkeit feucht werden. Bewahren Sie Papier bis zur Verwendung in der Originalverpackung auf.</li> <li>b Senden Sie den Druckauftrag erneut.</li> </ul>                                                                                                    | Wechseln Sie zu Schritt 4.                      | Das Problem wurde<br>behoben.                                                                 |
| Weist der Ausdruck horizontale Streifen auf?                                                                                                    |                                                 |                                                                                               |
| <ul> <li>Schritt 4</li> <li>a Setzen Sie die Belichtungseinheit wieder ein.</li> <li>1 Nehmen Sie erst die Tonerkassette und dann die Belichtungseinheit heraus.</li> <li>Warnung - Mögliche Schäden: Setzen Sie die Belichtungseinheit nicht<br/>länger als zehn Minuten direktem Licht aus. Wenn sie zu lange dem Licht<br/>ausgesetzt ist, kann dies zu Problemen mit der Druckqualität führen.</li> <li>2 Setzen Sie erst die Belichtungseinheit und dann die Kassette ein.</li> <li>b Senden Sie den Druckauftrag erneut.</li> <li>Weist der Ausdruck horizontale Streifen auf?</li> </ul> | Wechseln Sie zu Schritt 5.                      | Das Problem wurde<br>behoben.                                                                 |
| Schritt 5<br>Tauschen Sie die Belichtungseinheit aus und senden Sie den Druckauftrag erneut.<br>Weist der Ausdruck horizontale Streifen auf?                                                                                                    | Wenden Sie sich an den<br><u>Kundendienst</u> . | Das Problem wurde<br>behoben.                                                                 |

## Vertikale Streifen auf dem Ausdruck

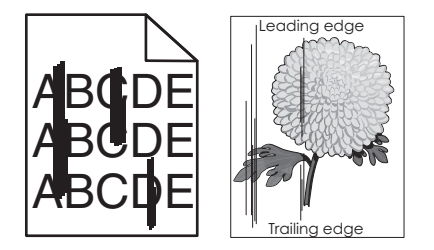

| Aktion                                                                                                    | Ja                         | Nein                          |
|----------------------------------------------------------------------------------------------------|----------------------------|-------------------------------|
| <ul> <li>Schritt 1</li> <li>a Geben Sie Papiersorte, -struktur und -gewicht je nach Betriebssystem im Dialogfeld "Druckeinstellungen" oder "Drucken" an.</li> <li>b Senden Sie den Druckauftrag erneut.</li> </ul> | Wechseln Sie zu Schritt 2. | Das Problem wurde<br>behoben. |
| Weist der Ausdruck vertikale Streifen auf?                                                                                                    |                            |                               |

| Aktion                                                                                                    | Ja                                                                                                    | Nein                                                                                                    |
|----------------------------------------------------------------------------------------------------|----------------------------------------------------------------------------------------------------|----------------------------------------------------------------------------------------------------|
| Schritt 2<br>Stellen Sie Papierstruktur, -sorte und -gewicht auf dem Druckerbedienfeld im Menü<br>"Papier" entsprechend dem in das Fach eingelegten Papier ein.<br>Stimmen Papierstruktur, -sorte und -gewicht mit dem im Fach eingelegten Papier<br>überein?                                                                                                    | Wechseln Sie zu Schritt 3.                                                                                                    | <ul> <li>Führen Sie eine oder<br/>mehrere der folgenden<br/>Methoden aus:</li> <li>Legen Sie<br/>Papierstruktur, -sorte<br/>und -gewicht in den<br/>Facheinstellungen<br/>entsprechend dem im<br/>Fach eingelegten<br/>Papier fest.</li> <li>Legen Sie in das Fach<br/>Papier ein, das die<br/>Struktur, Sorte und das<br/>Gewicht aus den<br/>Facheinstellungen<br/>aufweist.</li> </ul> |
| <ul> <li>Schritt 3</li> <li>a Legen Sie Papier aus einem neuen Paket ein.</li> <li>Hinweis: Papier kann bei hoher Luftfeuchtigkeit feucht werden. Bewahren Sie Papier bis zur Verwendung in der Originalverpackung auf.</li> <li>b Senden Sie den Druckauftrag erneut.</li> <li>Weist der Ausdruck vertikale Streifen auf?</li> </ul>                                                                                                    | Wechseln Sie zu Schritt 4.                                                                                                    | Das Problem wurde<br>behoben.                                                                                                    |
| <ul> <li>Schritt 4</li> <li>a Setzen Sie die Belichtungseinheit wieder ein.</li> <li>1 Nehmen Sie erst die Tonerkassette und dann die Belichtungseinheit heraus.</li> <li>Warnung - Mögliche Schäden: Setzen Sie die Belichtungseinheit nicht<br/>länger als zehn Minuten direktem Licht aus. Wenn sie zu lange dem Licht<br/>ausgesetzt ist, kann dies zu Problemen mit der Druckqualität führen.</li> <li>2 Setzen Sie erst die Belichtungseinheit und dann die Kassette ein.</li> <li>b Senden Sie den Druckauftrag erneut.</li> <li>Weist der Ausdruck vertikale Streifen auf?</li> </ul> | Wechseln Sie zu Schritt 5.                                                                                                    | Das Problem wurde<br>behoben.                                                                                                    |
| Schritt 5<br>Tauschen Sie die Belichtungseinheit aus und senden Sie den Druckauftrag erneut.<br>Weist der Ausdruck vertikale Streifen auf?                                                                                                    | Wenden Sie sich an den<br>Kundendienst unter<br>http://support.lexmark.c<br>om oder an den<br>zuständigen<br>Kundendienstmitarbeiter. | Das Problem wurde<br>behoben.                                                                                                    |

### Horizontale Lücken auf dem Ausdruck

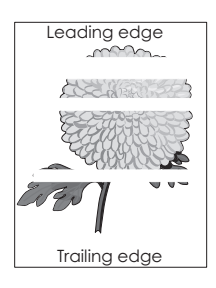

| Aktion                                                                                                    | Ja                                              | Nein                          |
|----------------------------------------------------------------------------------------------------|-------------------------------------------------|-------------------------------|
| <ul> <li>Schritt 1</li> <li>a Stellen Sie sicher, dass Ihr Softwareprogramm das richtige Füllmuster verwendet.</li> <li>b Senden Sie den Druckauftrag erneut.</li> </ul>                                                                                                    | Wechseln Sie zu Schritt 2.                      | Das Problem wurde<br>behoben. |
| Weist der Ausdruck horizontale Lücken auf?                                                                                                    |                                                 |                               |
| <ul> <li>Schritt 2</li> <li>a Legen Sie die empfohlene Papiersorte in das angegebene Fach bzw. die angegebene Zuführung ein.</li> <li>b Senden Sie den Druckauftrag erneut.</li> </ul>                                                                                                    | Wechseln Sie zu Schritt 3.                      | Das Problem wurde<br>behoben. |
| Weist der Ausdruck horizontale Lücken auf?                                                                                                    |                                                 |                               |
| <ul> <li>Schritt 3</li> <li>a Verteilen Sie den Toner in der Belichtungseinheit.</li> <li>1 Nehmen Sie erst die Tonerkassette und dann die Belichtungseinheit heraus.</li> <li>2 Schütteln Sie die Belichtungseinheit kräftig hin und her.</li> <li>Warnung - Mögliche Schäden: Setzen Sie die Belichtungseinheit nicht<br/>länger als zehn Minuten direktem Licht aus. Wenn sie zu lange dem Licht<br/>ausgesetzt ist, kann dies zu Problemen mit der Druckqualität führen.</li> <li>3 Setzen Sie erst die Belichtungseinheit und dann die Kassette erneut ein.</li> <li>b Senden Sie den Druckauftrag erneut.</li> </ul> | Wechseln Sie zu Schritt 4.                      | Das Problem wurde<br>behoben. |
| Schritt 4<br>Tauschen Sie die Belichtungseinheit aus und senden Sie den Druckauftrag erneut.<br>Weist der Ausdruck horizontale Lücken auf?                                                                                                    | Wenden Sie sich an den<br><u>Kundendienst</u> . | Das Problem wurde<br>behoben. |

# Vertikale Lücken auf dem Ausdruck

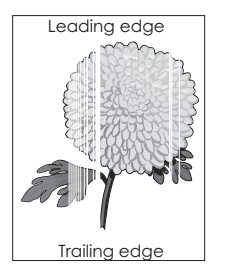

| Ak            | tion                                                                                                    | Ja                         | Nein                          |
|---------------|----------------------------------------------------------------------------------------------------|----------------------------|-------------------------------|
| Scł<br>a<br>b | nritt 1<br>Stellen Sie sicher, dass Ihr Softwareprogramm das richtige Füllmuster<br>verwendet.<br>Senden Sie den Druckauftrag erneut. | Wechseln Sie zu Schritt 2. | Das Problem wurde<br>behoben. |
| We            | eist der Ausdruck vertikale Lücken auf?                                                                                               |                            |                               |

Seite 16 von 19

| Aktion                                                                                                    | Ja                         | Nein                          |  |
|----------------------------------------------------------------------------------------------------|----------------------------|-------------------------------|--|
| <ul> <li>Schritt 2</li> <li>a Stellen Sie Papiersorte und -gewicht auf dem Druckerbedienfeld im Menü<br/>"Papier" entsprechend dem in das Fach eingelegten Papier ein.</li> <li>b Senden Sie den Druckauftrag erneut.</li> </ul>                                                                                                    | Wechseln Sie zu Schritt 3. | Das Problem wurde<br>behoben. |  |
| <ul> <li>Schritt 3</li> <li>Überprüfen Sie, ob Sie den empfohlenen Papiertyp verwenden.</li> <li>a Legen Sie die empfohlene Papiersorte in das angegebene Fach bzw. die angegebene Zuführung ein.</li> <li>b Senden Sie den Druckauftrag erneut.</li> <li>Weist der Ausdruck vertikale Lücken auf?</li> </ul>                                                                                                    | Wechseln Sie zu Schritt 4. | Das Problem wurde<br>behoben. |  |
| <ul> <li>Schritt 4</li> <li>a Verteilen Sie den Toner in der Belichtungseinheit.</li> <li>1 Nehmen Sie erst die Tonerkassette und dann die Belichtungseinheit heraus.</li> <li>2 Schütteln Sie die Belichtungseinheit kräftig hin und her.</li> <li>Warnung - Mögliche Schäden: Setzen Sie die Belichtungseinheit nicht<br/>länger als zehn Minuten direktem Licht aus. Wenn sie zu lange dem Licht<br/>ausgesetzt ist, kann dies zu Problemen mit der Druckqualität führen.</li> <li>3 Setzen Sie erst die Belichtungseinheit und dann die Kassette erneut ein.</li> <li>b Senden Sie den Druckauftrag erneut.</li> </ul> | Wechseln Sie zu Schritt 5. | Das Problem wurde<br>behoben. |  |
| Schritt 5       Wenden Sie sich an den Kundendienst.       Das Problem wurde behoben.         Tauschen Sie die Belichtungseinheit aus und senden Sie den Druckauftrag erneut.       Wenden Sie sich an den Kundendienst.       Das Problem wurde behoben.         Weist der Ausdruck vertikale Lücken auf?       Das Problem wurde behoben.       Das Problem wurde behoben.                                                                                                    |                            | Das Problem wurde<br>behoben. |  |

## Tonerflecken auf dem Ausdruck

| Aktion                                                                          | Ja                                              | Nein                          |
|---------------------------------------------------------------------------------|-------------------------------------------------|-------------------------------|
| Tauschen Sie die Belichtungseinheit aus und senden Sie den Druckauftrag erneut. | Wenden Sie sich an den<br><u>Kundendienst</u> . | Das Problem wurde<br>behoben. |
| Weist der Ausdruck Tonerflecken auf?                                            |                                                 |                               |

## Auftreten von Tonernebel oder Hintergrundschatten auf dem Ausdruck

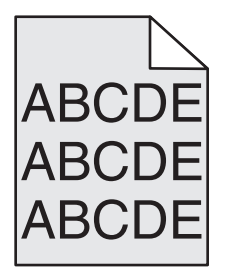

| Aktion                                                                                                    | Ja                                                                                                    | Nein                          |
|----------------------------------------------------------------------------------------------------|----------------------------------------------------------------------------------------------------|-------------------------------|
| <ul> <li>Schritt 1</li> <li>Setzen Sie die Belichtungseinheit wieder ein.</li> <li>a Nehmen Sie die Belichtungseinheit heraus und setzen Sie sie wieder ein.</li> <li>b Senden Sie den Druckauftrag erneut.</li> <li>Weist der Ausdruck Tonernebel oder Hintergrundschatten auf?</li> </ul> | Wechseln Sie zu Schritt 2.                                                                                  | Das Problem wurde<br>behoben. |
| Schritt 2                                                                                                    | Wenden Sie sich an den                                                                                      | Das Problem wurde             |
| Tauschen Sie die Belichtungseinheit aus und senden Sie den Druckauftrag erneut.<br>Weist der Ausdruck Tonernebel oder Hintergrundschatten auf?                                                                                                    | Kundendienst<br>unter http://support.lex<br>mark.com oder an den<br>zuständigen<br>Kundendienstmitarbeiter. | behoben.                      |

## Tonerabrieb

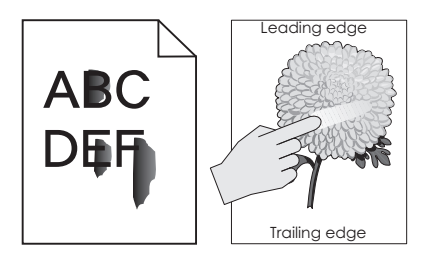

| Aktion                                                                                                    | Ja                                              | Nein                                                                                                    |
|----------------------------------------------------------------------------------------------------|-------------------------------------------------|----------------------------------------------------------------------------------------------------|
| Schritt 1<br>Überprüfen Sie auf dem Druckerbedienfeld im Menü "Papier" die Papiersorte, die<br>Papierstruktur und das Papiergewicht.<br>Stimmen die Einstellungen für die Papiersorte, die Papierstruktur und das<br>Papiergewicht mit dem in das Fach eingelegten Papier überein? | Wechseln Sie zu Schritt 2.                      | Legen Sie Papiersorte, -<br>struktur und -gewicht in<br>den Facheinstellungen<br>entsprechend dem im<br>Fach eingelegten Papier<br>fest. |
| Schritt 2<br>Senden Sie den Druckauftrag erneut.<br>Lässt sich der Toner abreiben?                                                                                                    | Wenden Sie sich an den<br><u>Kundendienst</u> . | Das Problem wurde<br>behoben.                                                                                                    |

#### Schlechte Foliendruckqualität

| Aktion                                                                                                    | Ja                                              | Nein                                            |
|----------------------------------------------------------------------------------------------------|-------------------------------------------------|-------------------------------------------------|
| Schritt 1<br>Stellen Sie die Papiersorte auf dem Druckerbedienfeld im Menü "Papier"<br>entsprechend dem im Fach eingelegten Papier ein.<br>Ist die Papiersorte für das Fach auf "Folien" eingestellt?   | Wechseln Sie zu Schritt 2.                      | Legen Sie die Papiersorte<br>auf "Folien" fest. |
| <ul> <li>Schritt 2</li> <li>a Überprüfen Sie, ob Sie den empfohlenen Folientyp verwenden.</li> <li>b Senden Sie den Druckauftrag erneut.</li> <li>Ist die Druckqualität immer noch schlecht?</li> </ul> | Wenden Sie sich an den<br><u>Kundendienst</u> . | Das Problem wurde<br>behoben.                   |

#### Ungleichmäßiger Deckungsgrad

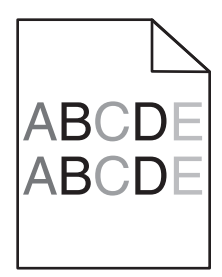

| Aktion                                                                          | Ja                                              | Nein                          |
|---------------------------------------------------------------------------------|-------------------------------------------------|-------------------------------|
| Tauschen Sie die Belichtungseinheit aus und senden Sie den Druckauftrag erneut. | Wenden Sie sich an den<br><u>Kundendienst</u> . | Das Problem wurde<br>behoben. |
| Ist der Deckungsgrad ungleichmäßig?                                             |                                                 |                               |

### Kontaktaufnahme mit dem Kundendienst

Wenn Sie sich an den Kundendienst wenden, beschreiben Sie das Problem, die Fehlermeldung auf dem Druckerdisplay sowie die Schritte, die Sie bereits zur Lösung des Problems unternommen haben.

Sie müssen das Modell und die Seriennummer Ihres Druckers kennen. Diese Informationen finden Sie auf dem Etikett, das auf der Innenseite der oberen vorderen Abdeckung oder an der Rückseite des Druckers angebracht ist. Die Seriennummer ist zudem auf der Seite mit den Menüeinstellungen aufgeführt.

Lexmark bietet verschiedene Möglichkeiten, Druckprobleme zu beheben. Besuchen Sie die Lexmark Website unter <u>http://support.lexmark.com</u> und wählen Sie unter folgenden Optionen:

| Tech Library | Durchsuchen Sie unsere Bibliothek nach Handbüchern, Supportmaterial, Treibern und anderen Downloads, mit denen sich<br>allgemeine Probleme lösen lassen.                                           |
|--------------|----------------------------------------------------------------------------------------------------|
| E-Mail       | Sie können eine E-Mail mit einer Problembeschreibung an das Lexmark Team senden. Ein Kundendienstmitarbeiter wird sich um das Problem kümmern und Ihnen Informationen zur Fehlerbehebung zusenden. |

| ito 19 von 19 |
|---------------|
| ata 10 von 10 |

| Live Chat | Sie können sich im Live Chat von einem Kundendienstmitarbeiter beraten lassen. Der Kundendienstmitarbeiter behebt das       |
|-----------|----------------------------------------------------------------------------------------------------|
|           | Druckerproblem mit Ihnen gemeinsam oder stellt im Rahmen der Remote-Unterstützung eine Verbindung mit Ihrem Computer        |
|           | über das Internet her, um Fehler zu beheben, Updates zu installieren und andere Aufgaben auszuführen, die zur erfolgreichen |
|           | Verwendung Ihres Lexmark Produkts erforderlich sind.                                                                        |

Zusätzlich ist der telefonische Kundendienst verfügbar. In den USA oder Kanada erreichen Sie den Kundendienst unter der Telefonnummer 1-800-539-6275. Informationen zu anderen Ländern oder Regionen finden Sie auf der Lexmark Website unter http://support.lexmark.com.